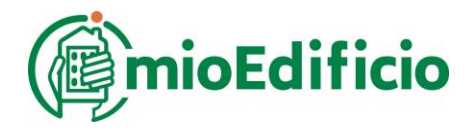

# MANUALE REGISTRAZIONE UTENTE

(Proprietario e/o Affittuario)

## 1- DATI GENERALI

Il portale mioEdificio.com è stato creato per permettere agli utenti di monitorare l'andamento dei consumi di riscaldamento/raffrescamento, acqua potabile della propria unità immobiliare e di inserire eventuali autoletture dei consumi dei contatori esistenti, oltre che per utilizzare i servizi che nel tempo saranno resi disponibili.

A titolo di esempio, il servizio bacheca consente di ricevere le notifiche in tempo reale, grazie all'utilizzo dell'APP dedicata (Android e iOS), delle comunicazioni inviate dal proprio amministratore di condominio.

La navigazione del portale avviene tramite connessione internet ed è possibile accedere con differenti dispositivi: smartphone, tablet e PC/Mac.

In alcuni dispositivi, a causa delle ridotte dimensioni dello schermo, la visualizzazione dei dati potrebbe essere organizzata in modo differente rispetto a dispositivi con schermi di dimensioni superiori.

# 2- ACCESO AL PORTALE

Per accedere al portale è necessario inserire l'indirizzo e-mail (username) e la password indicati in fase di registrazione o forniti dal gestore del portale.

Nel caso sia stata smarrita la password di acceso al servizio, è possibile attivare in autonomia la procedura di **RECUPERO PASSWORD**.

Se l'utente non è ancora in possesso dei dati di accesso, deve cliccare su **REGISTRATI**. In questa sezione l'utente viene guidato per creare in modo autonomo il proprio accesso al portale.

| mioEdificio           |  |
|-----------------------|--|
| Accesso               |  |
| Minizzo email         |  |
| Password              |  |
| Ricorda i dati        |  |
| ACCEDI                |  |
| Password Dimenticata? |  |
| REGISTRATI            |  |
| 2022 © mioEdificio    |  |
| Google Play           |  |

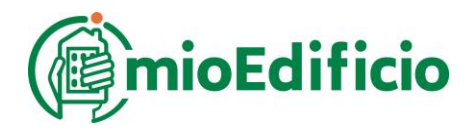

### **3- REGISTRAZIONE NUOVO UTENTE**

I requisiti necessari per portare a termine la registrazione di un nuovo utente sono:

- disporre di un indirizzo e-mail valido;
- conoscere il codice identificativo del palazzo e il codice identificativo del proprio alloggio/unità immobiliare (dati forniti dall'amministratore del condominio);

in alternativa al codice identificativo del proprio alloggio/unità immobiliare:

- conoscere o avere accesso ai numeri di matricola dei dispositivi installati nel proprio alloggio/unità immobiliare.

#### DATI DI ACCESSO

- Indicare l'indirizzo e-mail che si è scelto come nome utente per la registrazione (user).
- La password deve avere minimo 8 e massimo 16 caratteri.
- Riscrivere la password per conferma, quindi inserire il codice di sicurezza nell'apposito spazio.

|                                |                  | nioEdificio            |           |
|--------------------------------|------------------|------------------------|-----------|
|                                | Regis            | trazione               |           |
| Hai bisogno di aiuto?          |                  |                        |           |
| DATI DI ACCESSO                | 2<br>DATI UTENTE | 3<br>DATI APPARTAMENTO |           |
| Email *                        |                  |                        |           |
| Indirizzo email                |                  |                        |           |
| Password *                     |                  |                        |           |
| Password                       |                  |                        |           |
| Conferma Password *            |                  |                        |           |
| <u>₽</u>                       |                  |                        |           |
| Codice di sicurezza            |                  |                        |           |
| 0e326                          |                  |                        |           |
| Inserire codice di sicurezza * |                  |                        |           |
| Codice di Sicurezza            |                  |                        |           |
|                                |                  |                        | → Procedi |
|                                | 2022 (           | 9 mioEdificio          |           |

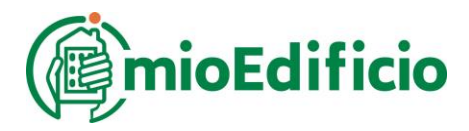

# DATI UTENTE

L'utente deve obbligatoriamente indicare i propri dati identificativi.

|                               |                  | mioEdificio       |              |
|-------------------------------|------------------|-------------------|--------------|
|                               | Reg              | istrazione        |              |
| 🕒 Hai bisogno di aiuto?       |                  |                   |              |
| DATI DI ACCESSO               | 2<br>DATI UTENTE | DATI APPARTAMENTO | 4<br>PRIVACY |
| Nome *                        |                  |                   |              |
| & Nome                        |                  |                   |              |
| Telefono **                   |                  |                   |              |
| 9                             |                  |                   |              |
| Cellulare **                  |                  |                   |              |
| D .                           |                  |                   |              |
| Codice Fiscale/Partita IVA *  |                  |                   |              |
| 5                             |                  |                   |              |
| ← Indietro                    |                  |                   | Procedi      |
| ** almeno uno dei campi è obl | bligatorio       |                   |              |

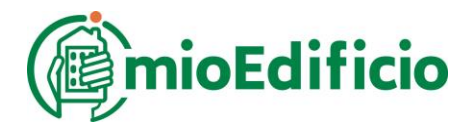

## DATI APPARTAMENTO

Il per il riconoscimento automatizzato dell'unità abitativa/commerciale è necessario indicare negli appositi spazi il codice del palazzo, fornito dall'amministratore o dal proprietario.

|                                     |                           | mioEdificio       |              |
|-------------------------------------|---------------------------|-------------------|--------------|
|                                     | Regi                      | strazione         |              |
| Ai bisogno di aiuto?                |                           |                   |              |
| DATI DI ACCESSO                     | 2<br>DATI UTENTE          | DATI APPARTAMENTO | 4<br>PRIVACY |
| Inserire il Codice del Palazzo forn | ito dall'Amministratore * |                   |              |
|                                     |                           |                   |              |
| Verifica                            |                           |                   | → Procedi    |
|                                     |                           |                   |              |
|                                     | 202                       | 2 © mioEdificio   |              |

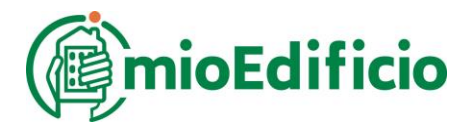

Successivamente inserire il codice "appartamento" o, in alternativa, il/i numero/i di matricola a scelta dei dispositivi installati nella propria unità, come richiesto dal sistema.

| B Hai bisogno di aiuto?                                                          | strazione                 |
|----------------------------------------------------------------------------------|---------------------------|
| DATI DI ACCESSO DATI UTENTE                                                      | DATI APPARTAMENTO PRIVACY |
| 🖻 Riferimento Appartamento                                                       |                           |
| Inserire il Codice del Palazzo fornito dall'Amministratore                       |                           |
| <b>a</b>                                                                         |                           |
| Modalità di riconoscimento:<br>Codice appartamento fornito dall'Amministratore * |                           |
| 100                                                                              |                           |
| OPPURE<br>Inserire due numeri di serie dei dispositivi presenti nell'unità abit  | ativa:                    |
| Primo Dispositivo *                                                              | Secondo Dispositivo *     |
| a.                                                                               | ٥                         |
| Verifica                                                                         |                           |

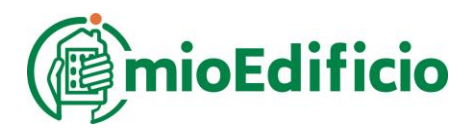

# Vi proponiamo alcuni esempi per trovare il numero di matricola

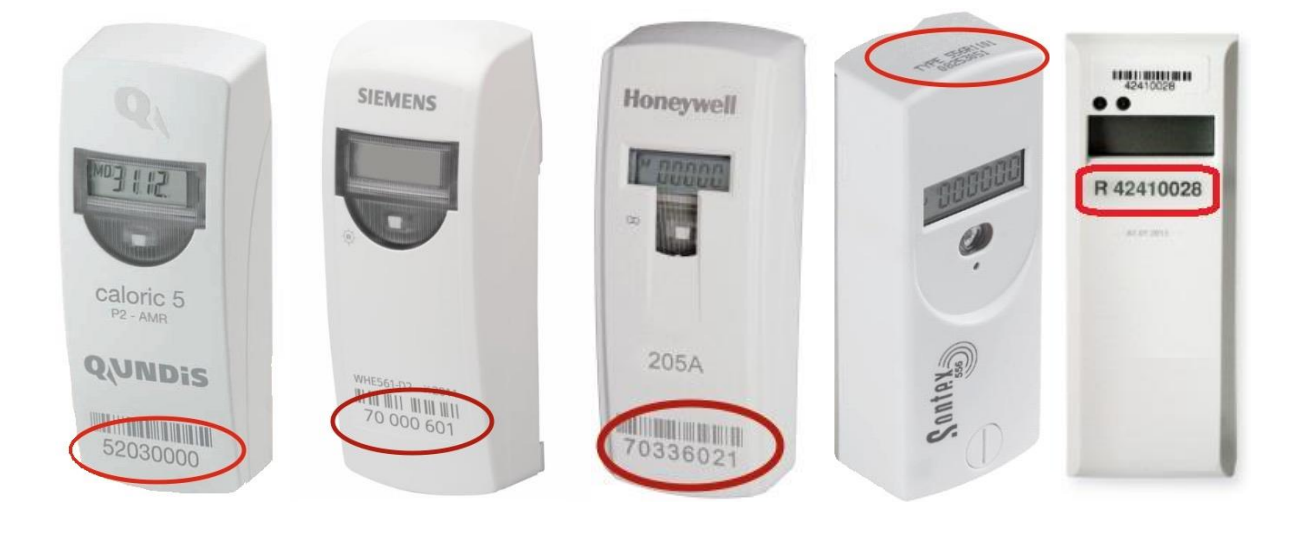

# ripartitori di calore

### contatori di energia termica

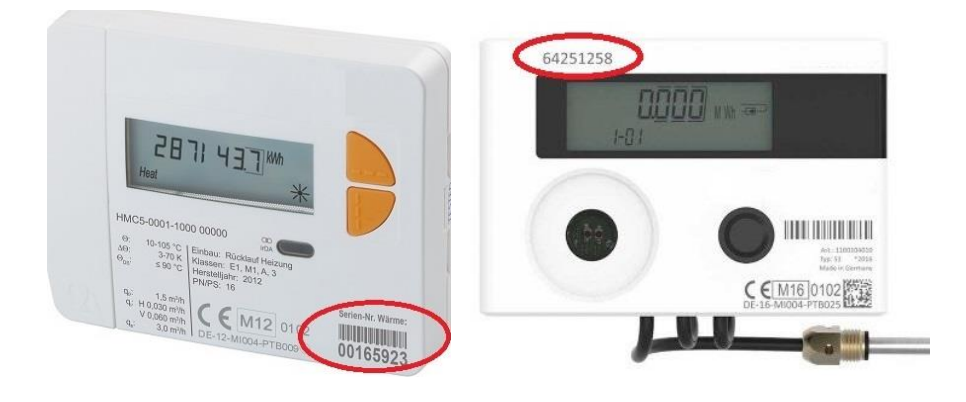

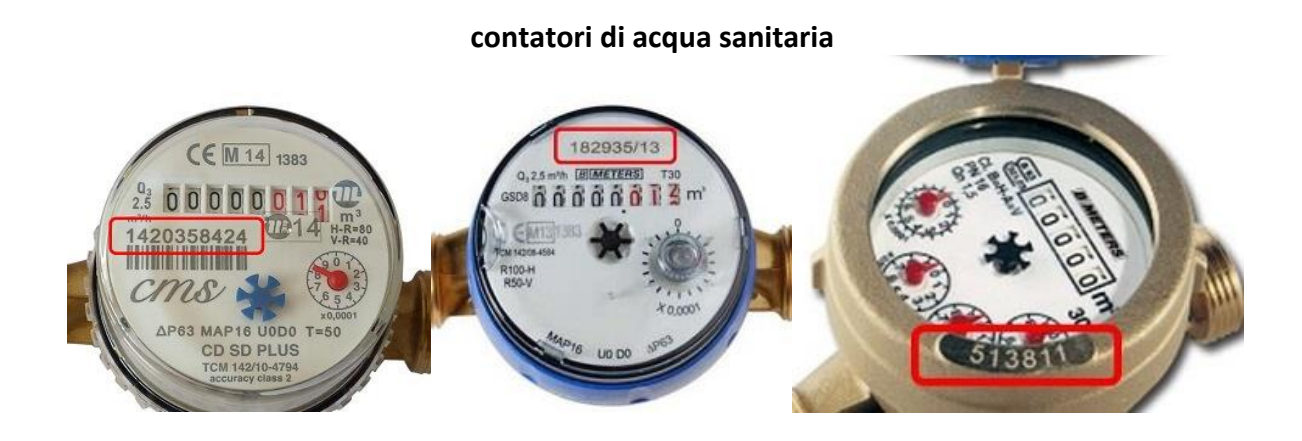

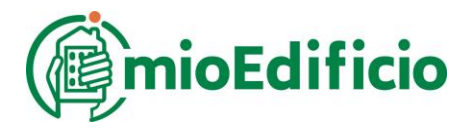

Il sistema chiede di indicare il ruolo dell'utente che si sta registrando. Per ogni unità abitativa/commerciale è possibile la registrazione del proprietario e dell'eventuale affittuario, ciascuno con il proprio account personale.

|                                                | Regis            | strazione                             |         |
|------------------------------------------------|------------------|---------------------------------------|---------|
| ) Hai bisogno di aiuto?                        |                  |                                       |         |
| DATI DI ACCESSO E                              | 2<br>DATI UTENTE | 3<br>DATI APPARTAMENTO                |         |
| 🕫 Riferimento Appartamento                     |                  |                                       |         |
| Inserire il Codice del Palazzo fornito dall'An | nministratore    |                                       |         |
| 0009                                           |                  |                                       |         |
| Codice appartamento fornito dall'Amminisi      | tratore          |                                       |         |
| Indicare il ruolo dell'utente Scegli           |                  |                                       |         |
| Utente riconosciuto. Indicare il ruolo ute     | nte.             |                                       |         |
| ? Verifica                                     |                  |                                       |         |
| € Indietro                                     |                  |                                       | → Proce |
|                                                |                  |                                       |         |
|                                                | 2022             | © mioEdificio                         |         |
|                                                |                  | is said the statistical               |         |
|                                                |                  | · · · · · · · · · · · · · · · · · · · | -       |

Affittuario

Proprietario

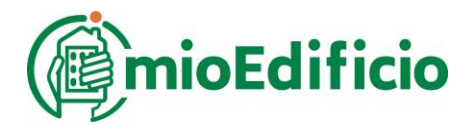

Se necessario si può aggiungere un'altra unità immobiliare legata al proprio account. Cliccare il tasto **"+ Aggiungi**" e ripetere i passaggi precedenti per l'inserimento dei dati identificativi dell'unità immobiliare.

| (1)                                                                 | 2                      | 3                 | 4         |
|---------------------------------------------------------------------|------------------------|-------------------|-----------|
| DATI DI ACCESSO                                                     | DATI UTENTE            | DATI APPARTAMENTO | PRIVACY   |
| 🖻 Riferimento Appartamento                                          |                        |                   |           |
| Inserire il Codice del Palazzo fornito da                           | all'Amministratore     |                   |           |
| 0009                                                                |                        |                   |           |
| Modalità di riconoscimento:<br>Codice appartamento fornito dall'Amr | ninistratore           |                   |           |
| 72403                                                               |                        |                   |           |
| Indicare il ruolo dell'utente                                       |                        |                   |           |
| Proprietario 👻                                                      |                        |                   |           |
| L'appartamento risulta essere in:<br>Demo Mioedificio > VIALE EUROF | PA, 10 > piano 1 > 101 |                   |           |
| Cliccare per abbinare un'altro apparta                              | mento a questo utente  |                   |           |
| + Aggiungi                                                          |                        |                   |           |
| ← Indietro                                                          |                        |                   | → Procedi |

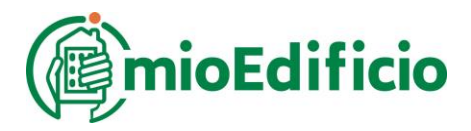

Per concludere la registrazione dell'utente è necessario accettare la privacy.

|                                                                                                    | Registrazione                                                                                                    |
|----------------------------------------------------------------------------------------------------|----------------------------------------------------------------------------------------------------|
| Hai bisogno di aiuto?                                                                                                    |                                                                                                    |
| 1-                                                                                                    | 34                                                                                                    |
| DATI DI ACCES                                                                                                    | O DATI UTENTE DATI APPARTAMENTO PRIVACY                                                                                                    |
| rivacy                                                                                                    |                                                                                                    |
| MIOEDIFICIO - Info                                                                                                    | mativa sulla Privacy                                                                                                    |
| 07 aprile 2017.<br>Questo portale Web è rea<br>definito: MIOEDIFICIO                                                                                  | izzato, reso operativo e gestito da Terzera S.r.l P.IVA 01190870079 - email info@mioedificio.com - da ora                                                                                                    |
| Effettuando l'accesso a                                                                                                    | IIOEDIFICIO, prendi atto ed accetti le procedure descritte in questa Informativa sulla privacy.                                                                                                    |
|                                                                                                    | dei dati personali                                                                                                    |
| Titolare del trattament                                                                                                    | speite e specelte tramite la attività di MIOEDIFICIO versi trattata da Tanzar 5 al ana adaia D. 1. D. 1.                                                                                                    |
| <b>Titolare del trattament</b><br>Qualsiasi dato personale<br>12 – 11100 Aosta (Valle d                                                               | ornito o raccolto tramite le attività di MIOEDIFICIO verrà trattato da Terzera S.r.l. con sede in Regione Borgnalle,<br>.osta) - Italia.                                                                                                    |
| Titolare del trattament<br>Qualsiasi dato personale<br>12 – 11100 Aosta (Valle d<br>L'informativa è resa solo<br>Si rende noto che a segui            | ornito o raccolto tramite le attività di MIOEDIFICIO verrà trattato da Terzera S.r.l. con sede in Regione Borgnalle,<br>losta) - Italia.<br>er il portale di MIOEDIFICIO e non anche per altri siti web eventualmente consultati dall'utente tramite link.<br>> dell'inserimento di proprie informazioni su questo portale o tramite l'autenticazione a servizi web di      |
| Titolare del trattament<br>Qualsiasi dato personale<br>12 – 11100 Aosta (Valle d<br>L'informativa è resa solo<br>Si rende noto che a segui<br>C       | ornito o raccolto tramite le attività di MIOEDIFICIO verrà trattato da Terzera S.r.l. con sede in Regione Borgnalle,<br>Iosta) - Italia.<br>er il portale di MIOEDIFICIO e non anche per altri siti web eventualmente consultati dall'utente tramite link.<br>o dell'inserimento di oroorie informazioni su questo portale o tramite l'autenticazione a servizi web di<br>> |
| Titolare del trattament<br>Qualsiasi dato personale<br>12 – 11100 Aosta (Valle d<br>L'informativa è resa solo<br>Si rende noto che a segui<br>C       | ornito o raccolto tramite le attività di MIOEDIFICIO verrà trattato da Terzera S.r.l. con sede in Regione Borgnalle,<br>Iosta) - Italia.<br>er il portale di MIOEDIFICIO e non anche per altri siti web eventualmente consultati dall'utente tramite link.<br>o dell'inserimento di oroorie informazioni su questo portale o tramite l'autenticazione a servizi web di<br>> |
| Titolare del trattament<br>Qualsiasi dato personale<br>12 – 11100 Aosta (Valle d<br>L'informativa è resa solo<br>Si rende noto che a segui<br>Accetto | ornito o raccolto tramite le attività di MIOEDIFICIO verrà trattato da Terzera S.r.l. con sede in Regione Borgnalle,<br>sosta) - Italia.<br>er il portale di MIOEDIFICIO e non anche per altri siti web eventualmente consultati dall'utente tramite link.<br>o dell'inserimento di oroorie informazioni su questo portale o tramite l'autenticazione a servizi web di      |

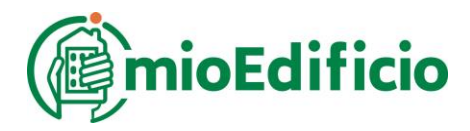

Per completare l'attivazione dell'account è necessario rispondere alla e-mail di conferma ricevuta all'indirizzo dichiarato in fase di registrazione.

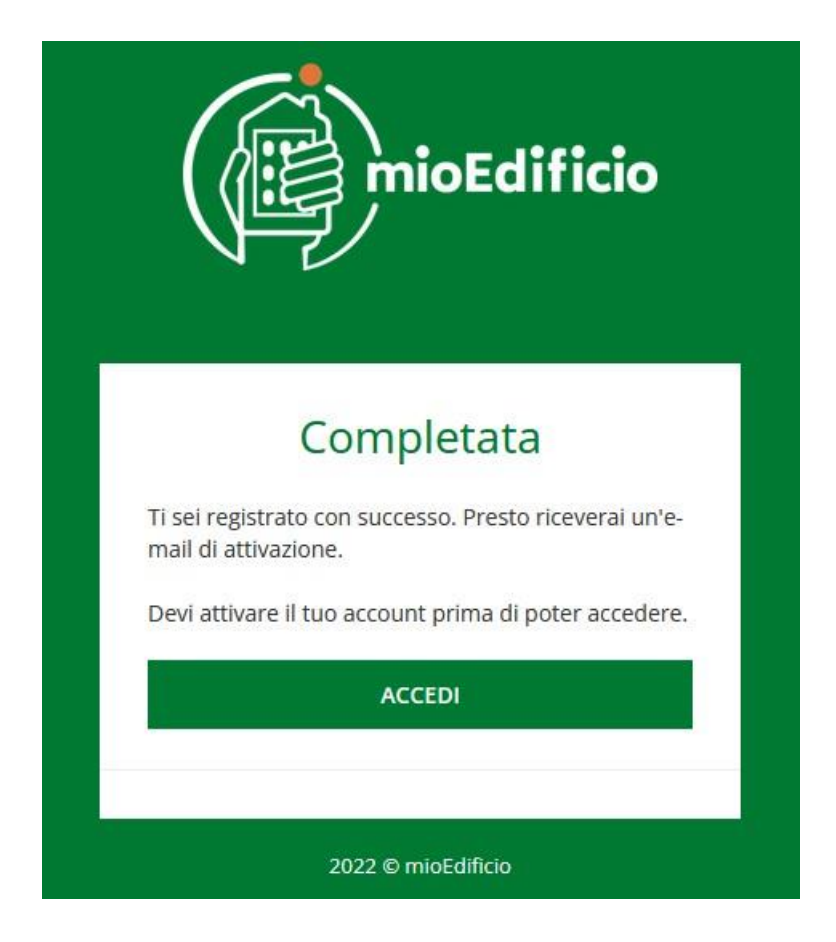

Buona navigazione!